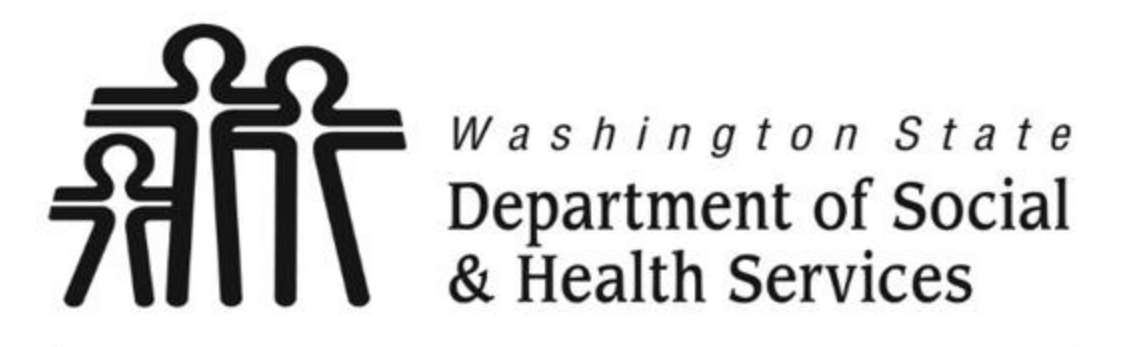

# Transforming lives

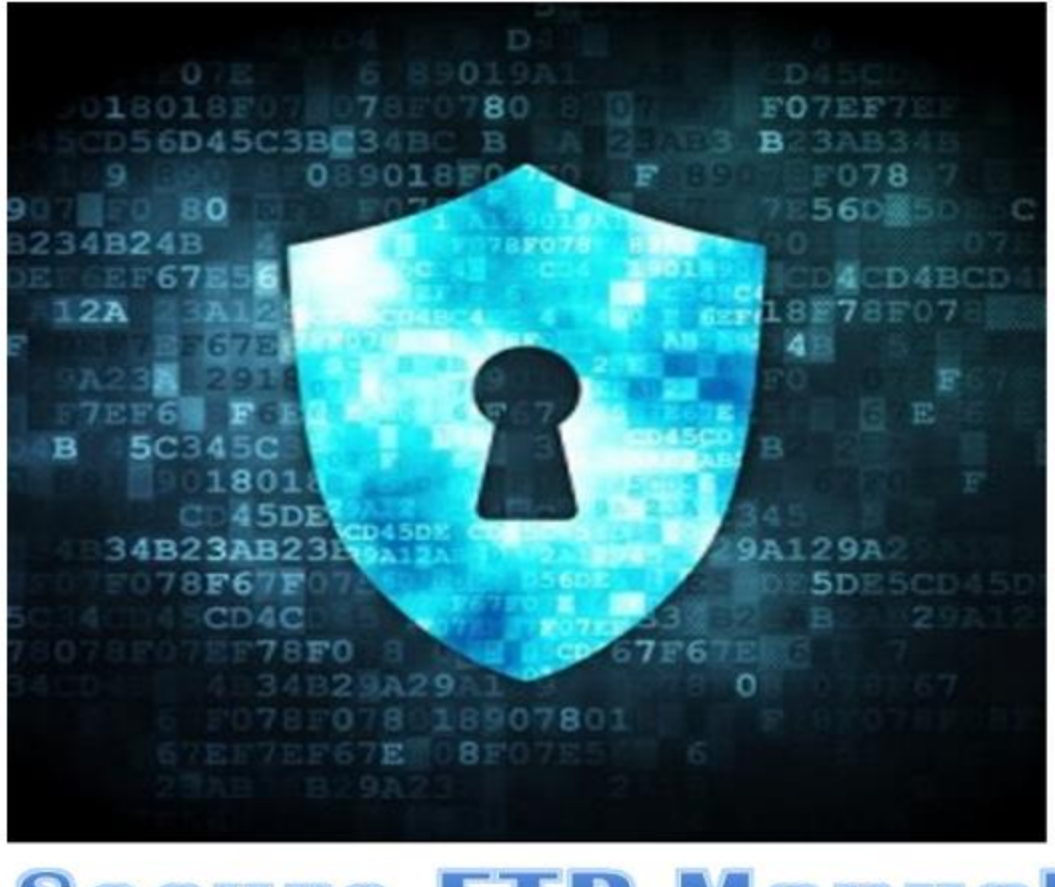

# **Secure FTP Manual**

| Step 1: Request SFTP account                 | 3 |
|----------------------------------------------|---|
| Step 2: DSHS SFTP URL and Login instructions | 4 |
| Step 3: Opening Screen Options               | 5 |
| BROWSE:                                      | 5 |
| UPLOAD FILE:                                 | 5 |
| FILE OPTIONS:                                | 6 |
| OPEN FILE:                                   | 7 |
| Step 4: Change Password                      | 8 |
| Step 5: Session Timeout1                     | 0 |
| STEP 6: LOGOUT1                              | 1 |

## **Step 1: Request SFTP account**

Please send an email request to <u>MHDITHelp@dshs.wa.gov</u>

Provide your name, BHO, and telephone number.

You will receive a response containing your Login Name and password

## **Step 2: DSHS SFTP URL and Login instructions**

Open up your web browser and type in the URL: <u>https://sft.wa.gov</u>

You will see the Login Screen (see below)

| A https://sft.wa.gov                         | 3      |
|----------------------------------------------|--------|
| 🥌 Axway   SecureTran                         | sport  |
| Welcome to sft.wa.gov<br>SecureTransport 5.1 |        |
| Login                                        |        |
| User Name:                                   |        |
| Password:                                    |        |
|                                              | Log In |

Type in your login name and password, and then press the <ENTER> key.

## **Step 3: Opening Screen Options**

The opening screen will appear before you, and should look like this:

| SecureTr   SecureTr        | ansport     |      |           |              |                 |
|----------------------------|-------------|------|-----------|--------------|-----------------|
| Welcome to SecureTransport |             |      |           |              | Logout          |
| <u>₽</u>                   |             |      |           |              |                 |
| Browse No file selected.   | Upload File |      | Set ASCII |              | Change Password |
| Files                      |             |      |           |              |                 |
| Name                       | Size [B]    | Date |           | File Options |                 |

### **BROWSE:**

When you click the "BROWSE" button

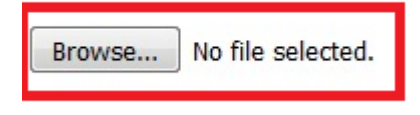

You should see a normal window open which will let you navigate to the file you want to upload. When you select a file, you will see the file name next to the BROWSE.

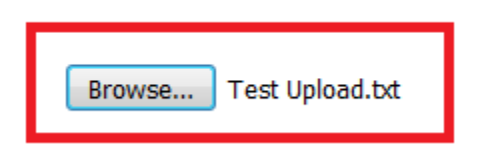

### **UPLOAD FILE:**

When you click the "UPLOAD FILE" button, you will see your file is now available:

| Files                    |          |              |              |
|--------------------------|----------|--------------|--------------|
| Name                     | Size [B] | Date         | File Options |
| D <u>Test Upload.txt</u> | 390      | Oct 21 10:07 | *            |
|                          |          |              |              |

### **FILE OPTIONS:**

If you click on the FILE OPTIONS icon (see below)

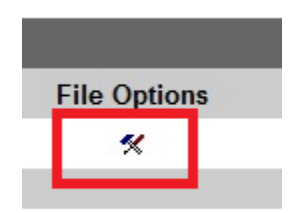

You will see the options for downloading, or deleting the file.

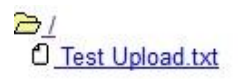

| Download and Delete Files |                          |
|---------------------------|--------------------------|
| Download as:              | application/octet-stream |
| Download as:              | text/plain               |
| Download as:              | text/html                |
| Delete:                   | /Test Upload.txt         |

### **OPEN FILE:**

You can click on any file you see, and you will get a window opened up which will allow you to open the file or save the file to your local workstation.

| You have chosen to     | o open:                                     |            |
|------------------------|---------------------------------------------|------------|
| Test Upload.           | txt                                         |            |
| which is: Text         | t Document (11 bytes)                       |            |
| from: https://         | /sft.wa.gov                                 |            |
| What should Firefo     | ox do with this file?                       |            |
| Open with              | Notepad (default)                           | •          |
| 🔘 <u>S</u> ave File    |                                             | pload File |
| 🗌 Do this <u>a</u> uto | omatically for files like this from now on. | 1.00       |
|                        |                                             | ancel      |

### **Step 4: Change Password**

When you receive your account login name, you will also get a temporary password. You must change this password immediately.

Click on the CHANGE PASSWORD button:

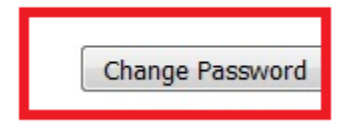

You will then see the password screen:

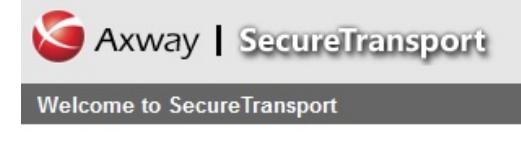

Password must be changed as follows:

- · Password must have at least 8 characters total.
- Password must have at least 2 alpha character(s).
- Password must have at least 2 numeric character(s).
- Password must have at least 2 special character(s).

Browser users will have to reauthorize after change.

#### Change Password

Old Password: New Password:

Retype Password:

Set Password

Follow the instructions for password compliance, and click the button SET PASSWORD. You will then be forced to re-authenticate by typing in your login account and new password.

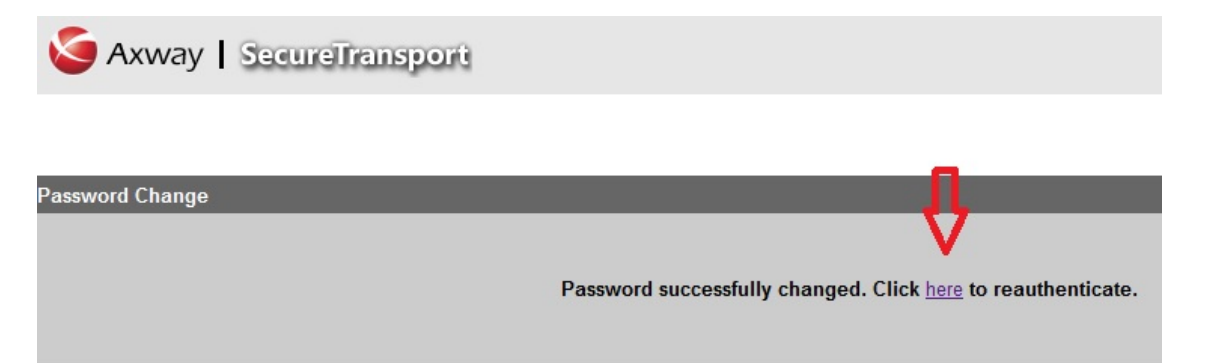

Passwords will need to be changed every 90 days.

# **Step 5: Session Timeout**

There is an automating timeout feature for the website. If your session is timed out, click the link and you can login again.

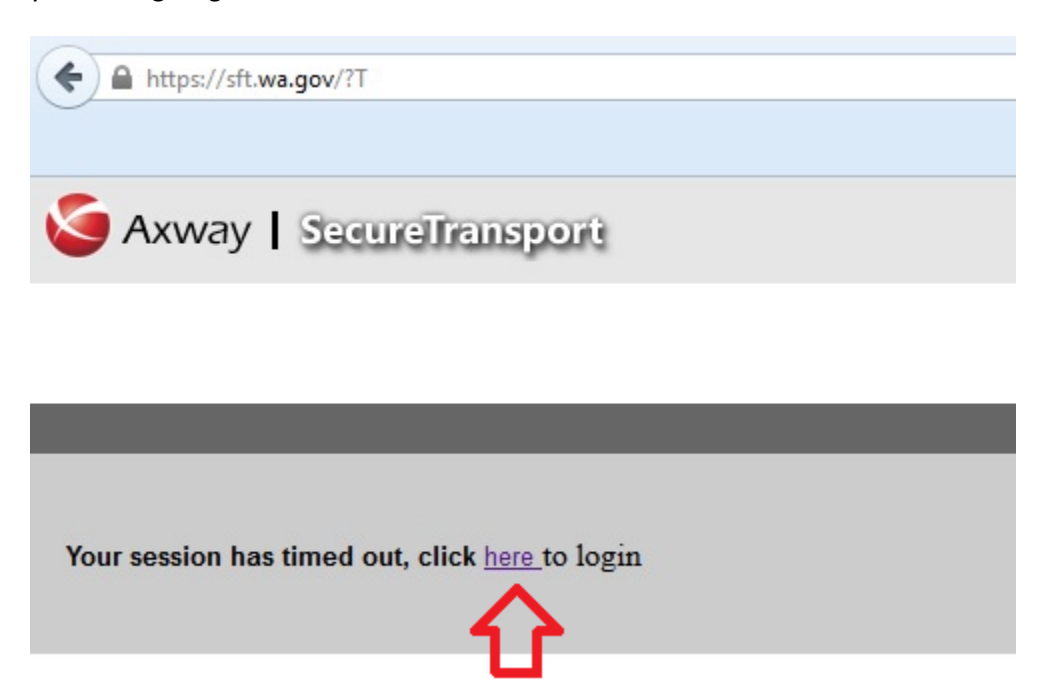

### **STEP 6: LOGOUT**

When you are done with your work, there is a LOGOUT button in the upper right hand corner of the web page.

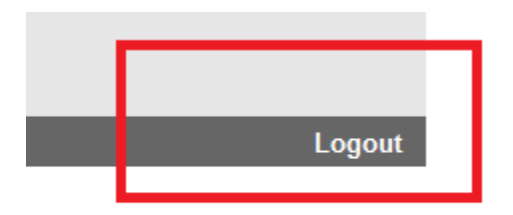

You will see a screen indicating your session has been closed. You can either close your web browser or log back in if needed.

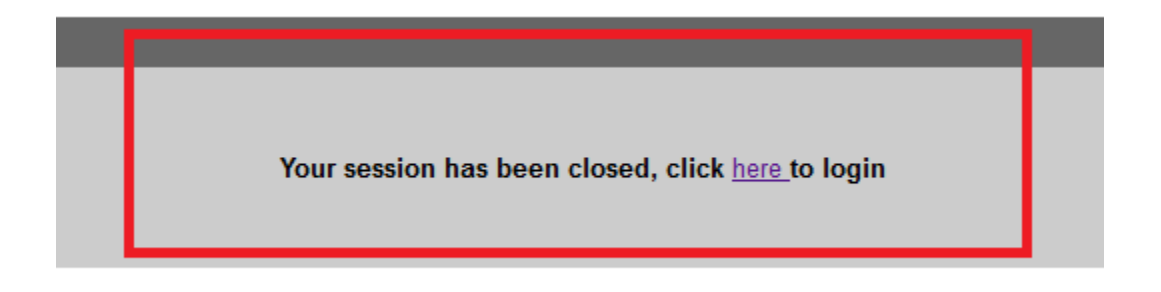